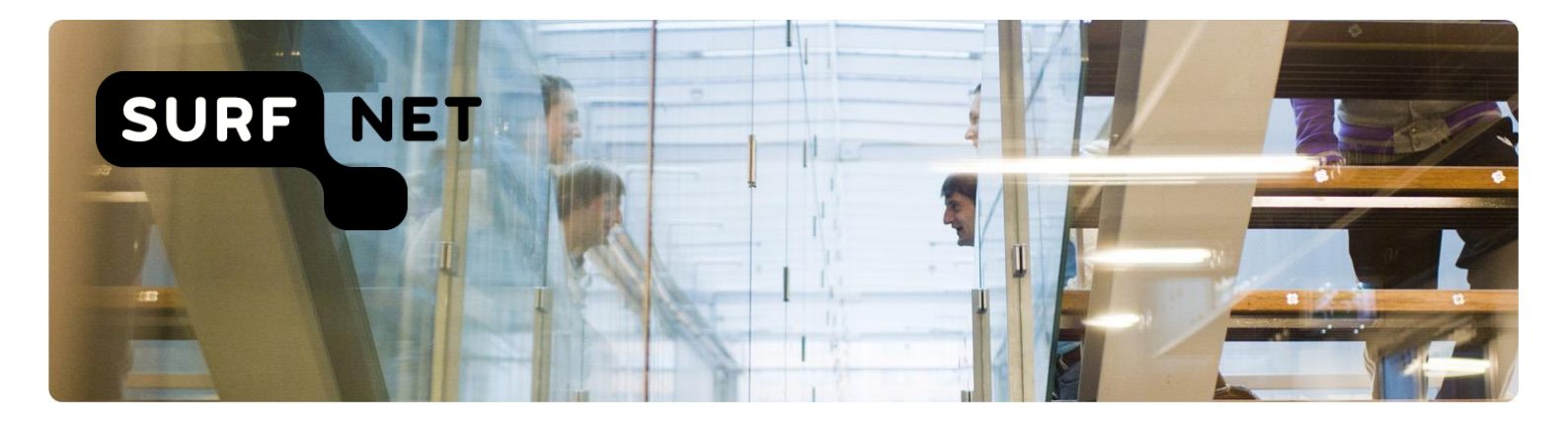

# Autorisatierollen beheren

Handleiding en autorisatiemodel

Auteur: SURFnet Versie: 3.8

Datum: December 2018

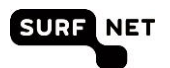

# Inhoudsopgave

| 1   | Inlei  | ding3                                             |
|-----|--------|---------------------------------------------------|
| 2   | Filos  | sofie autorisatiemodel4                           |
|     | 2.1    | Principe4                                         |
|     | 2.2    | Consequenties4                                    |
| 3   | Heta   | autorisatiemodel5                                 |
|     | 3.1    | Diensten5                                         |
|     | 3.2    | Autorisatierollen5                                |
| 4   | SUR    | Fnet Autorisatie Beheer8                          |
|     | 4.1    | Inleiding8                                        |
|     | 4.2    | Inloggen                                          |
|     | 4.3    | Autorisatierollen toekennen10                     |
|     | 4.4    | Uitnodiging opnieuw versturen11                   |
|     | 4.5    | Autorisaties ontnemen                             |
| 5   | Een    | Onegini-account aanmaken14                        |
|     | 5.1    | Inleiding                                         |
|     | 5.2    | Onegini-account aanmaken via een social account14 |
|     | 5.3    | Onegini-account aanmaken zonder social account16  |
| Bij | lage I | Autorisatiematrix19                               |

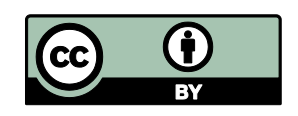

Deze publicatie is gelicenseerd onder een Creative Commons Naamsvermelding 3.0 Unported licentie Meer informatie over deze licentie vindt u op http://creativecommons.org/licenses/by/3.0/deed.nl

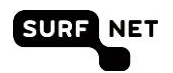

# 1 Inleiding

SURFnet levert aangesloten instellingen dienstverlening op het gebied van Netwerkinfrastructuur en Samenwerkingsinfrastructuur.

Een aantal van deze diensten is toegankelijk via een afgeschermde webinterface. SURFnet streeft ernaar deze diensten via single login toegankelijk te maken, door middel van federatieve authenticatie. Het is echter goed denkbaar dat de instelling de toegang tot bepaalde informatie die via de diensten van SURFnet te verkrijgen is, wil beperken. Het kan bijvoorbeeld gaan om (potentieel) gevoelige informatie van de instelling of zelfs van een individueel persoon.

SURFnet biedt instellingen daarom de mogelijkheid om op eenvoudige wijze delen van de SURFnetdienstverlening alleen beschikbaar te stellen aan door de instelling aangewezen personen. Dit gebeurt in de vorm van **autorisatierollen**.

De toegang tot dienstverlening en/of gevoelige informatie wordt verleend via een authenticatie- en autorisatiemodel. Hierin heeft SURFnet autorisatierollen vastgelegd waaraan rechten zijn gekoppeld.

In dit document wordt het autorisatiemodel voor SURFnet dienstverlening uiteengezet (hoofdstuk 2 en 3). U leest ook hoe het toewijzen van rollen in zijn werk gaat, via de webapplicatie SURFnet Autorisatie Beheer (hoofdstuk 4). In Bijlage I vindt u de autorisatiematrix waarin per dienst is aangegeven welke rol welke bevoegdheid heeft.

(i) Let op: het autorisatiemodel geldt alleen voor de SURFnet-diensten die via federatieve authenticatie toegankelijk zijn. In Bijlage I vindt u welke diensten dit zijn.

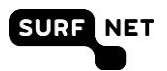

# 2 Filosofie autorisatiemodel

## 2.1 Principe

De filosofie achter het autorisatiemodel is om specifieke rechten te koppelen aan de specifieke **autorisatierol** van een persoon binnen een op SURFnet aangesloten instelling. Deze autorisatierol is geen rol in het kader van de gebruiksovereenkomst met SURFnet (zoals ICP, ICO, HDB dat wel zijn) maar een rol die de (mate van) toegang tot de SURFnet-dienstverlening bepaalt.

Via een autorisatierol heeft een persoon voor elke SURFnet-dienst een specifiek toegangsniveau. Bijvoorbeeld: de DNS-beheerder heeft toegang tot diensten gerelateerd aan DNS, zoals SURFdomeinen, maar geen toegang tot de beheerdersapplicatie behorende bij de map van eduroam. Deze is voorbehouden aan de persoon met de rol AAlverantwoordelijke. Heeft een gebruiker verschillende autorisatierollen, dan wordt bij het opstarten van een dienst het hoogste toegangsniveau toegekend dat voor hem of haar beschikbaar is.

Alle SURFnet-diensten kunnen gebruik maken van dezelfde set autorisatierollen. SURFnet bepaalt welke functionaliteiten van een SURFnet-dienst beschikbaar zijn voor een bepaalde rol.

De autorisatierollen worden uitgebreid beschreven in hoofdstuk 3 en in de matrix in de bijlage.

## 2.2 Consequenties

Toepassing van het autorisatiemodel en bijbehorende beheerapplicatie (zie hoofdstuk 4) heeft de volgende consequenties:

- Single sign-on: een gebruiker hoeft zich maar één keer aan te melden om toegang te hebben tot alle voor hem beschikbare SURFnet-diensten.
- De instelling kan zelf eenvoudig autorisatierollen toekennen aan het instellingsaccount van een persoon. Instellingen die nog niet over federatieve authenticatie beschikken, kunnen gebruik maken van gast-identityprovider Onegini. Voor het aanmaken van een Oneginiaccount zie hoofdstuk 5.
- Doordat rechten gekoppeld zijn aan autorisatierollen en niet aan personen, is het eenvoudig nieuwe diensten en nieuwe gebruikers op te nemen. Er hoeft niet voor elke nieuwe applicatie een autorisatiestructuur te worden opgesteld. Wel moeten SURFnet (als dienstverlener) en de instelling (als autorisator) rekening houden met toegangniveaus zoals in dit document zijn beschreven wanneer bijvoorbeeld een nieuwe dienst wordt geïntroduceerd.

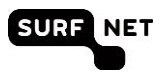

## 3 Het autorisatiemodel

## 3.1 Diensten

Het autorisatiemodel heeft betrekking op de SURFnet-diensten die opgenomen zijn in de autorisatiematrix in bijlage I. Deze lijst is afhankelijk van het dienstenportfolio van SURFnet, en daarom aan verandering onderhevig.

## 3.2 Autorisatierollen

Het autorisatiemodel onderscheidt de volgende rollen:

- A. Instellingsbevoegde
- B. Beveiligingsverantwoordelijke
- C. AAlverantwoordelijke
- D. Operationeel beheerder
- E. Mailverantwoordelijke
- F. Domeinnamenverantwoordelijke
- G. Infraverantwoordelijke
- H. Infrabeheerder
- I. DNS-beheerder
- J. SURFconext-beheerder
- K. SURFconext-verantwoordelijke
- L. SURFdrive-beheerder
- M. SURFdrive-verantwoordelijke
- N. SURFwireless-beheerder
- O. Coördinerend SURF Contactpersoon
- P. SURFopzichter-beheerder

Deze lijst kan worden uitgebreid. De instelling is verantwoordelijk voor het koppelen van rollen aan gebruikersaccounts (zie hoofdstuk 4).

#### A. Instellingsbevoegde

De Instellingsbevoegde mag accounts en autorisatierollen opvoeren in de applicatie SURFnet Autorisatie Beheer (<u>https://sab.surfnet.nl</u>), waarmee gebruikers toegang kunnen krijgen tot de SURFnet-dienstverlening. De Instellingsbevoegde kan tevens een instelling abonneren op een SURFnet-dienst.

De autorisatierol Instellingsbevoegde kan niet door de instelling worden toegekend. Het is de enige autorisatierol die door SURFnet aan een persoon wordt toegewezen. Als default is voor elke instelling de ICP (instellingscontactpersoon) aangewezen als Instellingsbevoegde. De ICP is namelijk, via de SURFnet Gebruiksovereenkomst, door de instelling gemachtigd als verantwoordelijke voor het toekennen van autorisatierollen.

De ICP kan het verstrekken (en ontnemen) van autorisaties delegeren aan een collega. Deze persoon moet dan als BVI worden geregistreerd bij SURFnet en krijgt dan ook de rol van Instellingsbevoegde.

Via de tegel **Wijzigen Contactpersonen** in SURFdashboard (<u>https://dashboard.surfnet.nl</u>) kunt u nieuwe personen doorgeven die voor die rol in aanmerking komen.

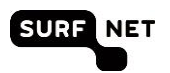

#### B. Beveiligingsverantwoordelijke

De Beveiligingsverantwoordelijke heeft toegang tot de SURFnet-dienstverlening op het gebied van beveiliging van het instellingsnetwerk en de waarborging van de privacy van de gebruikers. Hij kan beveiliging gerelateerde diensten inzien en configureren.

#### C. AAlverantwoordelijke

De AAlverantwoordelijke (Autorisatie en Authenticatie Infrastructuur verantwoordelijke) is primair verantwoordelijk voor diensten zoals eduroam en SURFcertificaten.

#### D. Operationeel beheerder

De Operationeel beheerder heeft basistoegang tot SURFnet-diensten en/of hun status.

#### E. Mailverantwoordelijke

De Mailverantwoordelijke heeft volledige toegang tot de webinterface van SURFmailfilter.

#### F. Domeinnamenverantwoordelijke

De Domeinnamenverantwoordelijke kan domeinnamen voor de instelling aanvragen plus alles wat daaraan gerelateerd is.

#### G. Infraverantwoordelijke

De Infraverantwoordelijke is verantwoordelijk voor lichtpaden, SURFinternet-aansluiting en andere netwerkinfrastructuur-gerelateerde diensten en de koppelingen met SURFnet-resources. Hij kan via de diensten Bandwidth on Demand en het SURFnet-netwerk Dashboard zonder tussenkomst van SURFnet nieuwe lichtpaden activeren op de bestaande Multi Service -Poorten (MSPs) van de instelling.

#### H. Infrabeheerder

De Infrabeheerder is verantwoordelijk voor het technisch beheer van lichtpaden, SURFinternetaansluiting en andere netwerkinfrastructuur-gerelateerde diensten aan de kant van de instelling. Hij is bevoegd om de bij SURFnet afgenomen resources op het SURFnet-netwerk Dashboard in te zien. Hij is echter niet bevoegd om wijzigingen aan te brengen (zoals zelf lichtpaden opzetten op een Multi Service Port (MSP)). In het SURFnet-netwerk Dashboard kan hij storingen melden en feedback geven.

#### I. DNS-beheerder

De DNS-beheerder krijgt toegang tot SURFdomeinen om de configuratie van het Domain Name System voor de instelling te regelen.

#### J. SURFconext-beheerder

De SURFconext-beheerder heeft toegang tot het dashboard van SURFconext maar kan hier geen wijzigingen in aanbrengen.

#### K. SURFconext-verantwoordelijke

De SURFconext-verantwoordelijke is de persoon binnen de instelling met de bevoegdheid om attributen vrij te geven en kan via het dashboard van SURFconext diensten van Service Providers aan- en uitzetten voor zijn of haar instelling.

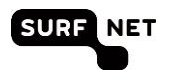

#### L. SURFdrive-beheerder

De SURFdrive-beheerder heeft toegang tot het managementportal van SURFdrive, maar kan hier geen wijzigingen in aanbrengen.

#### M. SURFdrive-verantwoordelijke

De SURFdrive-verantwoordelijke is de persoon binnen de instelling met de bevoegdheid om gebruikers en hun data te verwijderen voor zijn of haar instelling.

#### N. SURFwireless-beheerder

De SURFwireless-beheerder heeft toegang tot het SURFwireless portal en tot Hivemanager (de wifibeheeromgeving), maar kan hier geen wijzigingen in aanbrengen.

#### **O. Algemeen Contactpersoon SURF**

De rol Algemeen Contactpersoon SURF geeft toegang tot SURFdashboard en SURFrapportage en geeft inzicht in de status en rapportages van de verschillende diensten, maar kan hier geen wijzigingen in aanbrengen.

#### P. SURFopzichter-beheerder

De SURFopzichter-beheerder heeft toegang tot de dienst SURFopzichter en kan wijzigingen aanbrengen aan de configuratie.

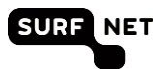

## 4 SURFnet Autorisatie Beheer

## 4.1 Inleiding

Via de webapplicatie SURFnet Autorisatie Beheer kunnen instellingen zelf gebruikers uitnodigen en autorisatierollen toekennen.

SURFnet Autorisatie Beheer is uitsluitend toegankelijk voor accounts met de autorisatierol Instellingsbevoegde (ICP's of BVI's van de instellingen). Zie paragraaf 3.2 voor meer informatie over deze autorisatierol.

### 4.2 Inloggen

- 1. Ga naar SURFnet Autorisatie Beheer via <u>https://sab.surfnet.nl</u>. Vanuit SURFdashboard: klik op de tegel **Algemeen**, klik op 🤗 en kies **Autorisaties beheren**.
- 2. De startpagina verschijnt. Klik daarin op Inloggen.
- (i) Let op het is mogelijk dat u het vinkje Sla deze pagina voortaan over ooit hebt aangeklikt. U gaat in die gevallen direct naar de volgende stap.

De volgende pagina verschijnt:

| • | ••                | <b>~</b> •• S     | SURFconext             | ×                |                   |       |       |       |           |     |
|---|-------------------|-------------------|------------------------|------------------|-------------------|-------|-------|-------|-----------|-----|
| ← | $\rightarrow$ C   | 3                 | SURFnet bv [NL]        | https://engine   | e.surfconext.nl/a | २ 🕁 🔛 | 🖸 sri | Salit | S 🗇 (=    | ) : |
|   | Select a          | an instit         | aution to login to the | service: SURFn   | et SP             |       | EN    | NL    | Help ?    |     |
|   |                   |                   |                        |                  |                   |       |       |       |           |     |
|   | Sea               | rch for           | an institution         |                  |                   |       |       |       | R         |     |
| 1 | Prev              | iously o          | chosen:                |                  |                   |       |       |       | Edit List |     |
|   | SUR               | NET               | SURFnet bv             |                  |                   |       |       |       |           |     |
|   | <mark>₹*</mark> f | <mark>⊻</mark> in | Social ID I Onegin     | i                |                   |       |       |       |           |     |
| 1 | Iden              | tity Pro          | viders with access     |                  |                   |       |       |       |           |     |
|   | am                | C                 | Academisch Medi        | sch Centrum      |                   |       |       |       |           |     |
|   | •2                | Maria and A       | Academisch Zieke       | enhuis Maastrich | t                 |       |       |       |           |     |
|   | arres             | grosp             | Aeres Groep - Vile     | entum            |                   |       |       |       |           |     |

- 3. Selecteer uw instelling door op het logo te klikken. Als uw instelling er niet bij staat, dan heeft uw instelling waarschijnlijk nog geen federatieve authenticatie. U kunt dan Onegini gebruiken. Deze staat ook in de lijst (Social ID | Onegini).
- (i) **Tip** Als u de naam of de afkorting van uw instelling invoert, wordt uw instelling direct zichtbaar. **Tip** Als u al een keer ingelogd hebt, dan wordt uw instelling bij **Onze suggestie** getoond. Klik op het logo van uw instelling en u gaat direct naar de inlogpagina van uw instelling.

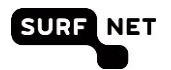

**Tip** Staat uw instelling er niet bij maar heeft zij wel federatieve authenticatie, mail dan naar <u>dashboard-beheer@surfnet.nl</u>

4. De inlogpagina van uw instelling of van Onegini verschijnt. Vul uw inloggegevens in.

| Typ uw gebruikersnaam en wachtwoord. |                             |
|--------------------------------------|-----------------------------|
| Cebruikorspaam                       |                             |
| Gebruikersnaam.                      | eeld: Domein\gebruikersnaan |
| Wachtwoord:                          |                             |

(i) **Tip** Controleer altijd de URL van deze pagina. Als uw inlogt via uw instelling, moet deze het formaat 'https://xxx.<domeinvanuwinstelling>.nl/xxxx' hebben

De volgende pagina verschijnt:

|                      |                                                                                                    | 3 No market                                                              |
|----------------------|----------------------------------------------------------------------------------------------------|--------------------------------------------------------------------------|
| -                    |                                                                                                    |                                                                          |
|                      | A STATE OF A STATE OF A STATE OF A STATE OF A STATE OF A STATE OF A STATE OF A STATE OF A STATE OF A STATE OF A |                                                                          |
|                      |                                                                                                    |                                                                          |
| -                    |                                                                                                    |                                                                          |
| This service require | s additional security: an extra one-time password was sent to your mo                                           | sile phone number. Enter the password you received by SMS on your phone: |
| This service require | s additional security; an extra one-time password was sent to your mo                                           | sile phone number. Enter the password you received by SMS on your phone: |
| This service require | s additional security: an extra one-time password was sent to your mo                                           | sile phone number. Enter the password you received by SMS on your phone: |
| This service require | is additional security: an extra one-time password was sent to your mo                                          | sile phone number. Enter the password you received by SMS on your phone: |

- 5. U ontvangt een sms met een eenmalig wachtwoord op uw mobiele telefoon. Voer het wachtwoord in en klik op **Login**.
- 6. U wordt nu automatisch doorgestuurd naar de pagina waar u de gewenste taak kunt uitvoeren.
- (i) Let op Hebt u problemen met uw instellingsaccount, neem dan contact op met de technisch beheerder van uw instelling. SURFnet heeft geen kennis van deze accounts en kan u hiermee dan ook niet helpen. Wilt u weten wie de technisch beheerder is, mail dan naar <u>dashboard-beheer@surfnet.nl</u>.

**Tip** bent u eenmaal ingelogd, dan hoeft u niet opnieuw in te loggen, tenzij u uw browser afsluit.

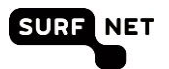

## 4.3 Autorisatierollen toekennen

Na inloggen verschijnt het de overzichtspagina met alle autorisatieprofielen die u al hebt toegekend.

| RFN      | IET     | SURF                       | net Autoris                                                                                                    | aties Beheer                                                                                                    | Monday 15 October 2012 |        |
|----------|---------|----------------------------|----------------------------------------------------------------------------------------------------|----------------------------------------------------------------------------------------------------|------------------------|--------|
| FIELEN   | N       |                            |                                                                                                    |                                                                                                    | Nieuwe uitn            | odigin |
|          |         |                            |                                                                                                    |                                                                                                    | Search:                |        |
|          | 11      | Nam                        | Kollen<br>AAlverantwoordelijke<br>DNS-Beheerder<br>Beveiligingsverantwoord<br>Domeinnamenverantwo<br>Mailverantwoordelijke<br>OperationeelBeheerder<br>Infraverantwoordelijke<br>Instellingsbevoegde | Account<br>Jelijke<br>ordelijke                                                                                      | ۵                      |        |
|          | 448     | eners Side                 | Instellingsbevoegde<br>AAlverantwoordelijke                                                                                                    | And Collegest of<br>The collegest of<br>The collegest of<br>the collegest of the the the the the the the the the the | ۵                      |        |
|          |         |                            |                                                                                                    |                                                                                                    |                        | -      |
| JRFnet b | v   Po: | stbus 190-35, 3501 DA Utre | cht   T +31 302 305 305   F +31                                                                                                    | 302 305 329   admin@surfnet.nl                                                                                       |                        |        |

 Klik op Nieuwe uitnodiging als de persoon die u autorisaties wilt toekennen nog geen profiel heeft. Als de persoon al een profiel heeft, klik dan op achter de naam.

Maakt u een nieuw profiel aan, dan verschijnt de volgende pagina:

| SURF NET                                                                                                    | SURFnet Autorisaties Beh                                                                                                    | eer<br>Monday 15 October 2012                                                                                                    |
|----------------------------------------------------------------------------------------------------|----------------------------------------------------------------------------------------------------|----------------------------------------------------------------------------------------------------|
| AUTORISATIEPROFIEL AAI                                                                                                    | NMAKEN                                                                                                    | TOELICHTING                                                                                                    |
| Personalia<br>Voomaam:<br>Achtemaam:<br>Achtemaam:<br>Autorisatieprofielen dienen door<br>instellingsaccount of een SUR<br>worden gestuurd. Uitnodiginge<br>Uitnodiging naar:<br>Status:                             | r gebruikers zelf gekoppeld te worden aan een federatief<br>Guest account. Geef een e-mail adres waar een uitnodiging naar toe kan<br>n blijven 2 weken geldig.<br>Nieuwe Uitnodiging                                                                                                    | Wilt u meer weten over SURFnet autorisatie rollen<br>en deze applicatie? In dit document (pdf) vind u<br>meer informatie.<br>Heeft u vragen? Neem dan contact op met<br>AA@sufnet nl. Wij beantwoorden uw vragen zo<br>snel mogelijk. |
| Step-up authenticatie<br>Afhankelijk van het door de gel<br>extra controle verlangen van de<br>zo'n toepassing willen gebruik<br>een persoonlijk mobielnummer<br>ontvangen.<br>Mobiel nummer:<br>Authorisatie rollen | bruiker gekoppelde account kan SURFnet voor enkele toepassingen een<br>i identiteit (zie het document autoriatiemodel). Gebruikers krijgen, als zij<br>an, na inloggen een extra eenmalig wachtwoord via SMS. Geef optioneel<br>waarop deze persoon een SMS met eeneenmalig password kan |                                                                                                    |
| AAlverantwoordelijke DNS-Beheerder Mailverantwoordelijke Infraverantwoordelijke                                                                                                    | Beveiligingsverantwoordelijke Domeinnamenverantwoordelijke OperationeelBeheerder Annuleren Uitnodigen                                                                                                    |                                                                                                    |

De pagina voor een bestaand profiel heeft ingevulde velden en ziet er onder Account iets anders uit.

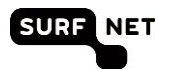

- 2. Vul dit formulier volledig in.
  - **Uitnodiging naar**: e-mailadres van de persoon die u wilt autoriseren. Als uw instelling nog geen federatieve authenticatie heeft, dan moet dit e-mailadres gelijk zijn aan het adres waarop het Onegini-account is geregistreerd
  - **Mobiel nummer**: alleen nodig als deze persoon een taak moet uitvoeren die tweefactorauthenticatie vereist.
  - Autorisatierollen: vink hier de gewenste rollen aan.
- 3. Klik op Uitnodigen.

De overzichtspagina met profielen verschijnt weer. Bij het in de vorige stappen aangemaakte of gewijzigde account staat in de kolom **Account** 'Account nog niet gekoppeld'.

Het systeem heeft nu een e-mail verzonden naar het opgegeven adres. In deze e-mail staat een link die twee weken geldig is. Als de gebruiker op deze link klikt, kan hij zijn autorisatieprofiel koppelen aan zijn instellingsaccount of aan een Onegini-account.

### 4.4 Uitnodiging opnieuw versturen

Een uitnodiging om een autorisatieprofiel te koppelen aan een federatief account blijft twee weken geldig. Als de gebruiker dit niet binnen twee weken doet, kunt u:

- een nieuwe uitnodiging sturen naar hetzelfde e-mailadres;
- een nieuwe uitnodiging sturen naar een ander adres.

In beide gevallen begint u in de overzichtspagina van autorisatieprofielen, dat verschijnt na inloggen (zie paragraaf 4.2). Het autorisatieprofiel van de persoon staat hierbij. In de kolom **Account** staat 'Account niet gekoppeld'.

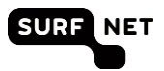

## Nieuwe uitnodiging naar hetzelfde adres sturen

1. Klik op Z achter het account. De volgende pagina verschijnt:

| SURF NET                                                                                                    | SURFnet Autorisaties Be                                                                                                    | eheer                                                                                                 |
|----------------------------------------------------------------------------------------------------|----------------------------------------------------------------------------------------------------|----------------------------------------------------------------------------------------------------|
|                                                                                                    |                                                                                                    | Monday 15 October 2012                                                                                |
|                                                                                                    |                                                                                                    |                                                                                                    |
| AUTORISATIEPROFIEL                                                                                                    | WIJZIGEN                                                                                                    | TOELICHTING                                                                                           |
| Personalia                                                                                                    |                                                                                                    | Wilt u meer weten over SURFnet autorisatie rollen<br>en deze applicatie? In dit document (odf) vind u |
| Voornaam:                                                                                                    | annan gan                                                                                                    | meer informatie.                                                                                      |
| Achternaam:                                                                                                    | Romatter                                                                                                    | Heeft u vragen? Neem dan contact op                                                                   |
| Account                                                                                                    |                                                                                                    |                                                                                                    |
| Autorisatieprofielen dienen o<br>instellingsaccount of een SU<br>worden gestuurd. Uitnodigin                                           | door gebruikers zelf gekoppeld te worden aan een federatief<br>URFguest account. Geef een e-mail adres waar een uitnodiging naar toe kan<br>ngen blijven 2 weken geldig.                                                                                                    | n                                                                                                    |
| Uitnodiging naar:                                                                                                    | contemporation one                                                                                                    |                                                                                                    |
| Status:                                                                                                    | Account nog niet gekoppeld                                                                                                    |                                                                                                    |
|                                                                                                    | Herzende                                                                                                    | n                                                                                                    |
| Step-up authenticatie                                                                                                    |                                                                                                    |                                                                                                    |
| Afhankelijk van het door de<br>extra controle verlangen var<br>zo'n toepassing willen gebru<br>een persoonlijk mobielnum<br>ontvangen. | gebruiker gekoppelde account kan SURFnet voor enkele toepassingen een<br>ne diednittei (sie het document autoriatismende) Gebruikers trijgen, als zij<br>uiken, na inloggen een extra eenmailg wachtwoord via SMS. Geef optioneel<br>ner waarop deza persoon een SMS met eeneenmalig password kan |                                                                                                    |
| Mobiel nummer:                                                                                                    | BC24888877                                                                                                    |                                                                                                    |
| Authorisatie rollen                                                                                                    |                                                                                                    |                                                                                                    |
| AAlverantwoordelijke                                                                                                    | Beveiligingsverantwoordelijke                                                                                                    |                                                                                                    |
| DNS-Beheerder                                                                                                    | Domeinnamenverantwoordelijke                                                                                                    |                                                                                                    |
| Mailverantwoordelijke                                                                                                    | OperationeelBeheerder                                                                                                    |                                                                                                    |
| Infraverantwoordelijke                                                                                                    |                                                                                                    | _                                                                                                    |
|                                                                                                    | Annuleren Beware                                                                                                    | n                                                                                                    |
| SURFnet bv   Postbus 190                                                                                                    | 0-35, 3501 DA Utrecht   T +31 302 305 305   F +31 302 305 329   admin@s                                                                                                    | urfnet.nl                                                                                             |

#### 2. Klik op Herzenden.

Een melding verschijnt dat de uitnodiging opnieuw is verzonden. De persoon ontvangt onmiddellijk deze nieuwe uitnodiging.

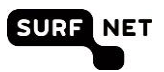

#### Nieuwe uitnodiging naar ander adres sturen

1. Klik op dachter het account. De volgende pagina verschijnt:

|                                                                                                    |                                                                                                    |                                                                                                    |              | 1000                                  |
|----------------------------------------------------------------------------------------------------|----------------------------------------------------------------------------------------------------|----------------------------------------------------------------------------------------------------|--------------|---------------------------------------|
| SORFINEI                                                                                                    | SURFne                                                                                                    | et Autorisaties Beh                                                                                                    | eer          |                                       |
| -                                                                                                    |                                                                                                    |                                                                                                    |              | Monday 15 October 2012                |
|                                                                                                    |                                                                                                    |                                                                                                    |              |                                       |
| AUTORISATIEPROFIEL                                                                                                    | WIJZIGEN                                                                                                    |                                                                                                    | TOELICHT     | ING                                   |
| Personalia                                                                                                    |                                                                                                    |                                                                                                    | Wilt u meer  | weten over SURFnet autorisatie rollen |
| Voornaam:                                                                                                    | anna ga                                                                                                    |                                                                                                    | meer inform  | atie.                                 |
| Achternaam:                                                                                                    | to could be                                                                                                  |                                                                                                    | Heeft u vrag | en? Neem dan contact op               |
| Account                                                                                                    |                                                                                                    |                                                                                                    |              |                                       |
| Autorisatieprofielen dienen de<br>instellingsaccount of een SUF<br>worden gestuurd. Uitnodiging                                              | oor gebruikers zelf gekop<br>RFguest account. Geef e<br>Jen blijven 2 weken geldij                           | peld te worden aan een federatief<br>en e-mail adres waar een uitnodiging naar toe kan<br>g.                                                                                                   |              |                                       |
| Uitnodiging naar:                                                                                                    | and the second second                                                                                        |                                                                                                    |              |                                       |
| Status:                                                                                                    | Account nog niet ge                                                                                          | koppeld                                                                                                    |              |                                       |
|                                                                                                    |                                                                                                    | Herzenden                                                                                                    |              |                                       |
| Step-up authenticatie                                                                                                    |                                                                                                    |                                                                                                    |              |                                       |
| Afhankelijk van het door de g<br>extra controle verlangen van<br>zo'n toepassing willen gebruil<br>een persoonlijk mobielnumme<br>ontvangen. | ebruiker gekoppelde acc<br>de identiteit (zie het docc<br>ken, na inloggen een ext<br>er waarop deze persoon | ount kan SURFnet voor enkele toepassingen een<br>ument autoriatiemodel). Gebruikers krijgen, als zij<br>ra eenmalig wachtwoord via SMS. Geef optioneel<br>een SMS met eeneenmalig password kan |              |                                       |
| Mobiel nummer:                                                                                                    | 011400017                                                                                                    |                                                                                                    |              |                                       |
| Authorisatie rollen                                                                                                    |                                                                                                    |                                                                                                    |              |                                       |
| AAlverantwoordelijke                                                                                                    |                                                                                                    | Beveiligingsverantwoordelijke                                                                                                    |              |                                       |
| DNS-Beheerder                                                                                                    | [                                                                                                    | Domeinnamenverantwoordelijke                                                                                                    |              |                                       |
| Mailverantwoordelijke                                                                                                    | S                                                                                                    | Ø OperationeelBeheerder                                                                                                    |              |                                       |
| Infraverantwoordelijke                                                                                                    |                                                                                                    |                                                                                                    |              |                                       |
|                                                                                                    |                                                                                                    | Annuleren Bewaren                                                                                                    |              |                                       |
| SURFnet bv   Postbus 190-                                                                                                    | 35, 3501 DA Utrecht   T                                                                                      | +31 302 305 305   F +31 302 305 329   admin@surfne                                                                                                    | et.nl        |                                       |

- 2. Wijzig het e-mailadres in het juiste adres.
- 3. Klik op Bewaren.

De uitnodiging wordt verzonden naar het nieuwe adres.

#### 4.5 Autorisaties ontnemen

U kunt autorisatieprofielen verwijderen door alle rollen van een persoon te ontnemen. Het profiel wordt dan automatisch uit het systeem verwijderd.

- 1. Log in zoals beschreven in paragraaf 4.2.
- 2. Klik op de overzichtspagina met profielen op achter het profiel waarvan u de autorisaties wilt ontnemen.
- 3. Vink de autorisatierollen uit en klik op Bewaren.

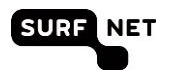

# 5 Een Onegini-account aanmaken

## 5.1 Inleiding

Als uw instelling geen federatieve authenticatie heeft, kunt u gebruik maken van een Onegini-account om in te loggen op SURFnet Autorisatie Beheer. Bij het aanmaken van een Onegini-account hebt u twee opties:

- 1. U maakt een Onegini-account aan waarmee u inlogt via een bestaand social account (Facebook, Twitter, LinkedIn, Microsoft, Google). U hoeft daardoor geen aparte gebruikersnaam en wachtwoord meer te onthouden (zie paragraaf 5.2).
- 2. U maakt een Onegini-account aan waarmee u inlogt via een nieuw aan te maken gebruikersnaam en wachtwoord (zie paragraaf 5.3).
- (i) **Tip** Hebt u na het lezen van dit hoofdstuk nog vragen over Onegini, lees dan de FAQ: <u>https://wiki.surfnet.nl/display/conextsupport/Onegini</u>.

## 5.2 Onegini-account aanmaken via een social account

1. Ga naar https://www.onegini.me/

| Onegini is een<br>bedrijven zoals<br>info | nieuwe manier van inlog:<br>8 verzekeraars, banken en | gen waarmee u op een eenvo<br>web winkels. Op onegini.me                                                                                                    | udige en veilige wijze toegang kunt krijgen tot online diensten v<br>kunt u online uw Digitale Identiteit aanmaken en beheren. Mee          |
|-------------------------------------------|-------------------------------------------------------|----------------------------------------------------------------------------------------------------|----------------------------------------------------------------------------------------------------|
| Onegini                                   |                                                       | Contract of the second second | Aan de slag<br>• Log in met een account uit de lijst<br>• Maak uw digitale identiteit aan<br>• Deel uw digitale identiteit met uw bedrijven |
| Selecte                                   | er het account wa                                     | armee u bij Onegini v                                                                                                    | wilt inloggen:                                                                                                    |

2. Klik op het social account waarmee u wilt inloggen (van links naar rechts: Facebook, Google, LinkedIn, Microsoft, Twitter).

De loginpagina van het gekozen account verschijnt, in onderstaand voorbeeld de loginpagina van Facebook.

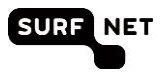

|                                | þ                                                                                                    |
|--------------------------------|----------------------------------------------------------------------------------------------------|
|                                |                                                                                                    |
| Face                           | book Login                                                                                                    |
|                                | Email or Phone:                                                                                                |
|                                | Password:                                                                                                    |
|                                | Log In or Sign up for Facebook                                                                                 |
|                                | Forgot your password?                                                                                          |
| Nederlands                     | English (US) Frysk Español Português (Brasil) Français (France) Deutsch Italiano العربية (جما) العربية المحربة |
| lobile Find Friends Badges Pe  | ple Pages Places Apps Games Music                                                                              |
| About Create Ad Create Page De | elopers Careers Privacy Cookies Terms Help                                                                     |

3. Log in op het gekozen account.

U ziet nu tot welke gegevens Onegini toegang krijgt.

| Conegini wil toegang tot je | e openbaar profiel en |
|-----------------------------|-----------------------|
| vriendeni                   | lijst.                |
|                             |                       |

4. Klik op **OK**.

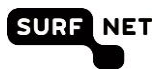

| Algemeen         Voornaam*         Achternaam*         E-mailadres*         Mobiele nummer*         Nederland         +31 |                                                   | -0         | oneg      | JINI    |   | En |
|----------------------------------------------------------------------------------------------------|---------------------------------------------------|------------|-----------|---------|---|----|
| Algemeen<br>Voornaam *<br>Achternaam *<br>E-mailadres *<br>Mobiele nummer * Nederland +31                                 | Vul uw informatie in or                           | n uw ident | iteit aan | te make | n |    |
| Algemeen<br>Voornaam *<br>Achternaam *<br>E-mailadres *<br>Mobiele nummer * Nederland +31                                 |                                                   |            |           |         |   |    |
| Voornaam * Achternaam * E-mailadres * Mobiele nummer * Nederland +31                                                      | Algemeen                                          |            |           |         |   |    |
| Achternaam * E-mailadres * Mobiele nummer * Nederland +31                                                                 | Voornaam *                                        |            |           |         |   |    |
| E-mailadres * Mobiele nummer * Nederland +31                                                                              | Achternaam *                                      |            |           |         |   |    |
| Mobiele nummer * Nederland +31                                                                                            | E-mailadres *                                     |            |           |         |   |    |
|                                                                                                    | Mobiele nummer *                                  | Nederland  | •         | +31     |   |    |
|                                                                                                    | Achternaam *<br>E-mailadres *<br>Mobiele nummer * | Nederland  | T         | +31     |   |    |
|                                                                                                    | Ik ga akkoord met de gebruiksvoorw                | vaarden. * |           |         |   |    |
| Ik ga akkoord met de gebruiksvoorwaarden. *                                                                               |                                                   |            |           |         |   |    |
| Ik ga akkoord met de gebruiksvoorwaarden. *                                                                               | * is een verplicht veld                           |            |           |         |   |    |
| Ik ga akkoord met de gebruiksvoorwaarden.* * is een verplicht veld                                                        |                                                   |            |           |         |   |    |

5. Vul uw gegevens in en klik op Aanmaken om uw Onegini-account aan te maken.

(i) Let op Hier moet u het e-mailadres invullen waarop u de uitnodiging voor autorisatie van SURFnet-diensten ontvangen hebt.

Vanaf nu gebruikt u de gebruikersnaam en wachtwoord van het gekozen social account om in te loggen op SURFnet Autorisatie Beheer.

(i) **Tip** U kunt meerdere social accounts koppelen aan uw Onegini-account.

#### 5.3 Onegini-account aanmaken zonder social account

1. Ga naar https://www.onegini.me/.

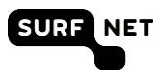

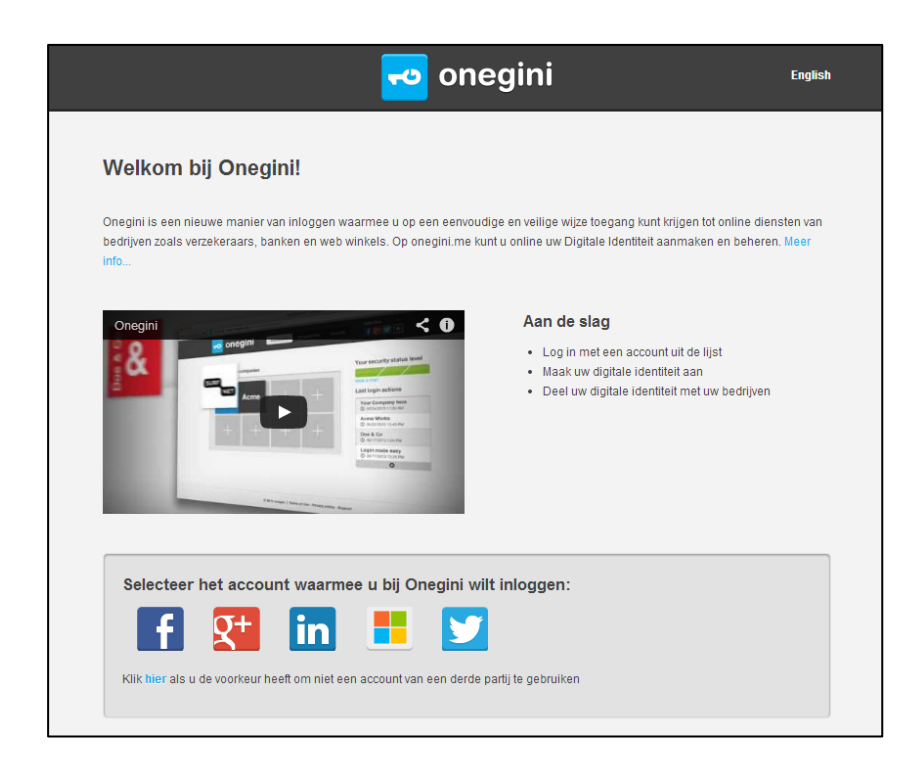

2. Klik op **hier** (in "Klik **hier** als u de voorkeur heeft om niet een account van een derde partij te gebruiken").

| E-mailadres *              | en Wachtwoord vergeten?       | OF<br>Als u nieuw bent bij Onegini<br>Registreer hier |
|----------------------------|-------------------------------|-------------------------------------------------------|
| U kunt ook een ander accou | Int gebruiken om in te loggen |                                                       |

3. Klik op Registreer hier.

 $(\mathbf{i})$ 

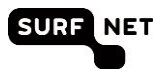

| Algemeen                                                                                                    |                                   |                                      |                     |
|----------------------------------------------------------------------------------------------------|-----------------------------------|--------------------------------------|---------------------|
| Voornaam *                                                                                                    |                                   |                                      |                     |
| Achternaam *                                                                                                    |                                   |                                      |                     |
| Mobiele nummer *                                                                                                    | Nederland                         | +31                                  |                     |
| Kies alstublieft een wachtwoord. Dit wa<br>account.                                                                                  | chtwoord moet u goed onthouden. I | J heeft het nodig om toegang te krij | igen tot uw Onegini |
| Kies alstubileft een wachtwoord. Dit wa<br>account.<br>E-mailadres *<br>Wachtwoord *<br>Bevestig wachtwoord *                        | chtwoord moet u goed onthouden. t | J heeft het nodig om toegang te krij | igen tot uw Onegini |
| Kies alstubileft een wachtwoord. Dit wa<br>account.<br>E-mailadres *<br>Wachtwoord *<br>Bevestig wachtwoord *<br>Gebruiksvoorwaarden | chtwoord moet u goed onthouden. I | J heeft het nodig om toegang te kri  | jgen tot uw Onegini |

4. Vul uw gegevens in en klik op Aanmaken om uw Onegini-account te maken.

(i) Let op Hier moet u het e-mailadres invullen waarop u de uitnodiging voor autorisatie van SURFnet-diensten ontvangen hebt.

Als uw account succesvol is aangemaakt, verschijnt dit venster:

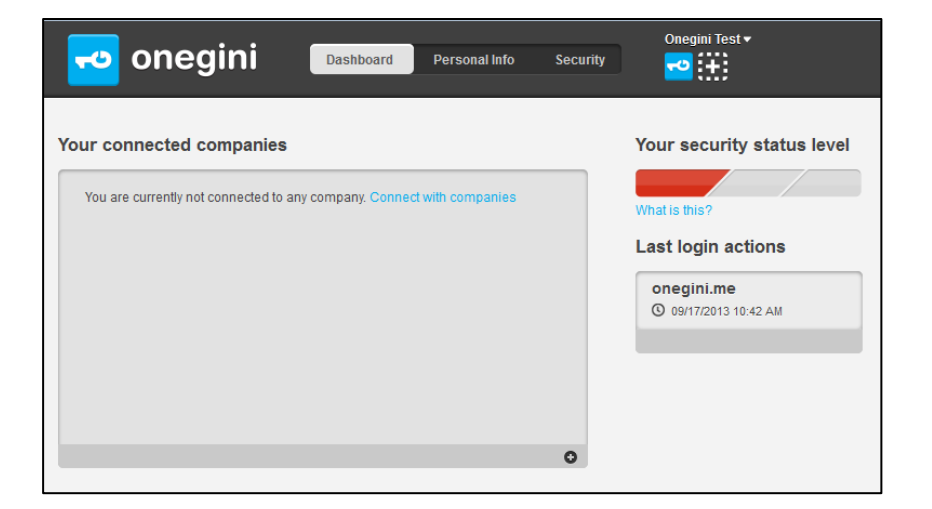

U logt vanaf nu in op SURFnet Autorisatie Beheer via de zojuist aangemaakte gebruikersnaam en wachtwoord.

Tip U kunt later alsnog een of meer social accounts koppelen aan uw Onegini-account.

# Bijlage I Autorisatiematrix

In onderstaande tabel is te zien welke autorisaties nodig zijn voor de online applicaties bij de SURFnet-diensten. Achter de dikke streep staat welk type account gebruikt kan worden.

Niet alle diensten zijn al ingericht conform het model. Zij gebruiken nog applicatiespecifieke autorisatie. Op SURFdashboard is te vinden hoe voor deze diensten autorisatie kan worden aangevraagd.

| SURFnet-dienst<br>toepassing (√ = wel toegang<br>- = geen toegang) | Instellingsbevoegde | Beveiligingsverantwoordelijke | AAI verantwoordelijke | Operationeel beheerder | Mailverantwoordelijke | Domeinnamenverantwoordelijke | Infraverantwoordelijke | Infrabeheerder | DNS-beheerder | SURFconext-beheerder | SURFconext-verantwoordelijke | SURFdrive-beheerder | SURFdrive-verantwoordelijke | SURFwireless-beheerder | Algemeen Contactpersoon SURF | SURF opzichter-beheerder | Federatief ontsloten | Sterke authenticatie vereist | Applicatiespecifiek account |
|--------------------------------------------------------------------|---------------------|-------------------------------|-----------------------|------------------------|-----------------------|------------------------------|------------------------|----------------|---------------|----------------------|------------------------------|---------------------|-----------------------------|------------------------|------------------------------|--------------------------|----------------------|------------------------------|-----------------------------|
| SURFdashboard                                                      |                     |                               |                       |                        |                       |                              |                        |                |               |                      |                              |                     |                             |                        |                              |                          |                      |                              |                             |
| Algemeen toegang                                                   | $\checkmark$        | $\checkmark$                  | $\checkmark$          | $\checkmark$           | $\checkmark$          | $\checkmark$                 | $\checkmark$           | -              | $\checkmark$  | $\checkmark$         | $\checkmark$                 | $\checkmark$        | $\checkmark$                | $\checkmark$           | $\checkmark$                 | $\checkmark$             | $\checkmark$         | -                            | -                           |
| Inzien dienstrapportages                                           | $\checkmark$        | $\checkmark$                  | $\checkmark$          | $\checkmark$           | $\checkmark$          | $\checkmark$                 | $\checkmark$           | -              | $\checkmark$  | $\checkmark$         | $\checkmark$                 | $\checkmark$        | $\checkmark$                | $\checkmark$           | $\checkmark$                 | $\checkmark$             | $\checkmark$         | -                            | -                           |
| Aanvragen diensten                                                 | $\checkmark$        | -                             | -                     | -                      | -                     | -                            | -                      | -              | -             | -                    | -                            | -                   | -                           | -                      | -                            | -                        | $\checkmark$         | $\checkmark$                 | -                           |
| Wijzigen contactpersoneninformatie                                 | $\checkmark$        | -                             | -                     | -                      | -                     | -                            | -                      | -              | -             | -                    | -                            | -                   | -                           | -                      | -                            | -                        | $\checkmark$         | $\checkmark$                 | -                           |
|                                                                    |                     |                               |                       |                        |                       |                              |                        |                |               |                      |                              |                     |                             |                        |                              |                          |                      |                              |                             |

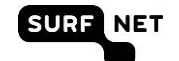

| SURFnet-dienst<br>toepassing $( = wel toegang - geen toegang)$ | Instellingsbevoegde | Beveiligingsverantwoordelijke | AAI verantwoordelijke | Operationeel beheerder | Mailverantwoordelijke | Domeinnamenverantwoordelijke | Infraverantwoordelijke | Infrabeheerder | DNS-beheerder | SURFconext-beheerder | SURFconext-verantwoordelijke | SURFdrive-beheerder | SURFdrive-verantwoordelijke | SURFwireless-beheerder | Algemeen Contactpersoon SURF | SURFopzichter-beheerder | Federatief ontsloten | Sterke authenticatie vereist | Applicatiespecifiek account |
|----------------------------------------------------------------|---------------------|-------------------------------|-----------------------|------------------------|-----------------------|------------------------------|------------------------|----------------|---------------|----------------------|------------------------------|---------------------|-----------------------------|------------------------|------------------------------|-------------------------|----------------------|------------------------------|-----------------------------|
| SURFnet Autorisatie Beheer                                     |                     |                               |                       |                        |                       |                              |                        |                |               |                      |                              |                     |                             |                        |                              |                         |                      |                              |                             |
| Autorisaties inzien                                            | $\checkmark$        | -                             | -                     | -                      | -                     | -                            | -                      | -              | -             | -                    | -                            | -                   | -                           | -                      | -                            | -                       | $\checkmark$         | $\checkmark$                 | -                           |
| Accounts aanmaken                                              | $\checkmark$        | -                             | -                     | -                      | -                     | -                            | -                      | -              | -             | -                    | -                            | -                   | -                           | -                      | -                            | -                       | $\checkmark$         | $\checkmark$                 | -                           |
| Autorisaties toekennen                                         | $\checkmark$        | -                             | -                     | -                      | -                     | -                            | -                      | -              | -             | -                    | -                            | -                   | -                           | -                      | -                            | -                       | $\checkmark$         | $\checkmark$                 | -                           |
| SURFinternet                                                   |                     |                               |                       |                        |                       |                              |                        |                |               |                      |                              |                     |                             |                        |                              |                         |                      |                              |                             |
| Gebruik van monitoring tools (SURFstat, Trafmon,<br>SURF)      | $\checkmark$        | $\checkmark$                  |                       | $\checkmark$           |                       |                              |                        |                | $\checkmark$  | $\checkmark$         |                              |                     | $\checkmark$                |                        | $\checkmark$                 | $\checkmark$            | V                    | -                            | -                           |
| Aanvragen nieuwe IPv6- en IPv4-ranges (via<br>SURFdashboard)   | V                   | -                             | -                     | -                      | -                     | -                            |                        | -              | -             | -                    | -                            | -                   | -                           | -                      | -                            | -                       | V                    |                              | -                           |
| Inzage verkeer per service (op SURFnet-netwerk<br>Dashboard)   | -                   | -                             | -                     | -                      | -                     | -                            | $\checkmark$           | $\checkmark$   | -             | -                    | -                            | -                   | -                           | -                      | -                            | -                       |                      | -                            | -                           |
| SURFinternetpinnen                                             | nvt                 | nvt                           | nvt                   | nvt                    | nvt                   | nvt                          | nvt                    | nvt            | nvt           | nvt                  | nvt                          | nvt                 | nvt                         | nvt                    | nvt                          | nvt                     | n∨t                  | nvt                          | nvt                         |

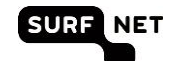

| SURFnet-dienst<br>toepassing $( = wel toegang - geen toegang)$                              | Instellingsbevoegde | Beveiligingsverantwoordelijke | AAI verantwoordelijke | Operationeel beheerder | Mailverantwoordelijke | Domeinnamenverantwoordelijke | Infraverantwoordelijke | Infrabeheerder | DNS-beheerder | SURF conext-beheerder | SURFconext-verantwoordelijke | SURFdrive-beheerder | SURFdrive-verantwoordelijke | SURFwireless-beheerder | Algemeen Contactpersoon SURF | SURFopzichter-beheerder | Federatief ontsloten | Sterke authenticatie vereist | Applicatiespecifiek account |
|---------------------------------------------------------------------------------------------|---------------------|-------------------------------|-----------------------|------------------------|-----------------------|------------------------------|------------------------|----------------|---------------|-----------------------|------------------------------|---------------------|-----------------------------|------------------------|------------------------------|-------------------------|----------------------|------------------------------|-----------------------------|
| SURFlichtpaden                                                                              |                     |                               |                       |                        |                       |                              |                        |                |               |                       |                              |                     |                             |                        |                              |                         |                      |                              |                             |
| Online aanvragen offerte voor lichtpaden                                                    | $\checkmark$        | -                             | -                     | -                      | -                     | -                            | -                      | -              | -             | -                     | -                            | -                   | -                           | -                      | -                            | -                       | $\checkmark$         | $\checkmark$                 | -                           |
| On-demand lichtpadpoorten beheren                                                           | -                   | -                             | -                     | -                      | -                     | -                            | $\checkmark$           | -              | -             | -                     | -                            | -                   | -                           | -                      | -                            | -                       | -                    | -                            | -                           |
| Vrijgeven MSP-capaciteit aan gebruikers groepen<br>in Bandwidth on Demand                   | -                   | -                             | -                     | -                      | -                     | -                            |                        | -              | -             | -                     | -                            | -                   | -                           | -                      | -                            | -                       | V                    | -                            | -                           |
| Opzetten, bewerken en verwijderen on-demand<br>lichtpaden via SURFnet-netwerk Dashboard     | -                   | -                             | -                     | -                      | -                     | -                            | $\checkmark$           | -              | -             | -                     | -                            | -                   | -                           | -                      | -                            | -                       | V                    | -                            | -                           |
| Inzien actueel en historisch verkeer op alle<br>lichtpaden                                  | -                   | -                             | -                     | -                      | -                     | -                            | $\checkmark$           | $\checkmark$   | -             | -                     | -                            | -                   | -                           | -                      | -                            | -                       | $\checkmark$         | -                            | -                           |
| Melden van storingen gerelateerd aan lichtpaden via het SURFnet-netwerk Dashboard dashboard | -                   | -                             | -                     | -                      | -                     | -                            | $\checkmark$           | $\checkmark$   | -             | -                     | -                            | -                   | -                           | -                      | -                            | -                       | $\checkmark$         | -                            | -                           |

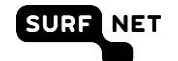

| SURFnet-dienst<br>toepassing $( = \text{wel toegang} - = \text{geen toegang})$                                                                         | Instellingsbevoegde | Beveiligingsverantwoordelijke | AAI verantwoordelijke                   | Operationeel beheerder | Mailverantwoordelijke | Domeinnamenverantwoordelijke | Infraverantwoordelijke | Infrabeheerder | DNS-beheerder | SURF conext-beheerder | SURFconext-verantwoordelijke | SURFdrive-beheerder | SURFdrive-verantwoordelijke | SURFwireless-beheerder | Algemeen Contactpersoon SURF | SURFopzichter-beheerder | Federatief ontsloten                    | Sterke authenticatie vereist | Applicatiespecifiek account |
|----------------------------------------------------------------------------------------------------|---------------------|-------------------------------|-----------------------------------------|------------------------|-----------------------|------------------------------|------------------------|----------------|---------------|-----------------------|------------------------------|---------------------|-----------------------------|------------------------|------------------------------|-------------------------|-----------------------------------------|------------------------------|-----------------------------|
| SURFdomeinen<br>Online technisch beheren nameserving records<br>(reverse DNS, zones etc.)<br>Online aanvragen van domeinnamen en<br>verhuizen domeinen | -                   | -                             | -                                       | -                      | -                     | -                            | -                      | -              | ~             | -                     | -                            | -                   | -                           |                        | -                            | -                       | لا<br>لا                                | 7                            |                             |
| eduroam<br>Beheren locatiehotspots op eduroam.nl<br>eduroam Visitor Access<br>eduroam Monitoring Service                                               | -                   | -                             | ~~~~~~~~~~~~~~~~~~~~~~~~~~~~~~~~~~~~~~~ | -                      | -                     | -                            | -                      | -              | -             | -                     | -                            | -                   | -                           | -                      | -                            | -                       | ~~~~~~~~~~~~~~~~~~~~~~~~~~~~~~~~~~~~~~~ | -                            | -                           |
|                                                                                                    |                     |                               |                                         |                        |                       |                              |                        |                |               |                       |                              |                     |                             |                        |                              |                         |                                         |                              |                             |

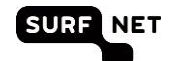

| SURFnet-dienst<br>toepassing $( = wel toegang - geen toegang)$ | Instellingsbevoegde | Beveiligingsverantwoordelijke | AAI verantwoordelijke | Operationeel beheerder | Mailverantwoordelijke | Domeinnamenverantwoordelijke | Infraverantwoordelijke | Infrabeheerder | DNS-beheerder | SURF conext-beheerder | SURFconext-verantwoordelijke | SURFdrive-beheerder | SURFdrive-verantwoordelijke | SURFwireless-beheerder | Algemeen Contactpersoon SURF | SURFopzichter-beheerder | Federatief ontsloten | Sterke authenticatie vereist | Applicatiespecifiek account |
|----------------------------------------------------------------|---------------------|-------------------------------|-----------------------|------------------------|-----------------------|------------------------------|------------------------|----------------|---------------|-----------------------|------------------------------|---------------------|-----------------------------|------------------------|------------------------------|-------------------------|----------------------|------------------------------|-----------------------------|
| SURFcertificaten                                               |                     |                               |                       |                        |                       |                              |                        |                |               |                       |                              |                     |                             |                        |                              |                         |                      |                              |                             |
| Online aanvragen persoonsgebonden certificaten                 | nvt                 | nvt                           | nvt                   | nvt                    | nvt                   | nvt                          | nvt                    | nvt            | nvt           | nvt                   | nvt                          | nvt                 | n∨t                         | nvt                    | nvt                          | nvt                     | $\checkmark$         | -                            | -                           |
| Online aanvragen macro- en server-certificaten                 | -                   | -                             | -                     | -                      | -                     | -                            | -                      | nvt            | -             | -                     | -                            | -                   | -                           | -                      | -                            | -                       | -                    | -                            | √1                          |
| SURFteams                                                      | nvt                 | nvt                           | nvt                   | nvt                    | nvt                   | nvt                          | nvt                    | nvt            | nvt           | nvt                   | nvt                          | nvt                 | n∨t                         | nvt                    | n∨t                          | nvt                     | $\checkmark$         | -                            | -                           |
| SURFconext                                                     |                     |                               |                       |                        |                       |                              |                        |                |               |                       |                              |                     |                             |                        |                              |                         |                      |                              |                             |
| Online aan- en afsluiten diensten van Service<br>Providers     | nvt                 | nvt                           | nvt                   | nvt                    | nvt                   | nvt                          | nvt                    | nvt            | nvt           | -                     | $\checkmark$                 | nvt                 | nvt                         | nvt                    | n∨t                          | nvt                     | $\checkmark$         | -                            | -                           |
| Overzicht beschikbare diensten via dashboard van SURFconext    | nvt                 | nvt                           | nvt                   | nvt                    | nvt                   | nvt                          | nvt                    | nvt            | nvt           | $\checkmark$          | $\checkmark$                 | nvt                 | nvt                         | nvt                    | nvt                          | nvt                     | $\checkmark$         | -                            | -                           |

<sup>&</sup>lt;sup>1</sup> Authenticatie via een dongle welke door SURFnet wordt uitgereikt aan de door de instelling gemachtigde personen

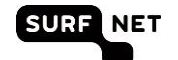

| SURFnet-dienst<br>toepassing $( = wel toegang$<br>- = geen toegang) | Instellingsbevoegde | Beveiligingsverantwoordelijke | AAI verantwoordelijke | Operationeel beheerder | Mailverantwoordelijke | Domeinnamenverantwoordelijke | Infraverantwoordelijke | Infrabeheerder | DNS-beheerder | SURFconext-beheerder | SURFconext-verantwoordelijke | SURFdrive-beheerder | SURFdrive-verantwoordelijke | SURFwireless-beheerder | Algemeen Contactpersoon SURF | SURFopzichter-beheerder | Federatief ontsloten | Sterke authenticatie vereist | Applicatiespecifiek account |
|---------------------------------------------------------------------|---------------------|-------------------------------|-----------------------|------------------------|-----------------------|------------------------------|------------------------|----------------|---------------|----------------------|------------------------------|---------------------|-----------------------------|------------------------|------------------------------|-------------------------|----------------------|------------------------------|-----------------------------|
| SURFmailfilter                                                      |                     |                               |                       |                        |                       |                              |                        |                |               |                      |                              |                     |                             |                        |                              |                         |                      |                              |                             |
| Configuratie eindgebruiker                                          | nvt                 | nvt                           | nvt                   | nvt                    | nvt                   | nvt                          | nvt                    | nvt            | nvt           | nvt                  | nvt                          | nvt                 | nvt                         | nvt                    | nvt                          | nvt                     | $\checkmark$         | -                            | $\checkmark$                |
| Configuratie domein                                                 | -                   | -                             | -                     | -                      | -                     | -                            | -                      | -              | -             | -                    | -                            | -                   | -                           | -                      | -                            | -                       | -                    | -                            | -                           |
| Online wijzigen van te filteren maildomeinen                        | nvt                 | nvt                           | nvt                   | nvt                    | nvt                   | nvt                          | nvt                    | nvt            | nvt           | nvt                  | nvt                          | nvt                 | nvt                         | nvt                    | nvt                          | nvt                     | $\checkmark$         | -                            | $\checkmark$                |
| SURFopzichter                                                       | -                   | -                             | -                     | -                      | -                     | -                            | -                      | -              | -             | -                    | -                            | -                   | -                           | -                      | -                            |                         |                      | -                            | -                           |
| SURFdrive                                                           |                     |                               |                       |                        |                       |                              |                        |                |               |                      |                              |                     |                             |                        |                              |                         |                      |                              |                             |
| Overzicht gebruikers in managementportal                            | nvt                 | nvt                           | nvt                   | nvt                    | nvt                   | nvt                          | nvt                    | nvt            | nvt           | nvt                  | nvt                          | $\checkmark$        | $\checkmark$                | nvt                    | nvt                          | nvt                     | nvt                  | nvt                          | nvt                         |
| Verwijderen gebruikers en data in managementportal                  | nvt                 | nvt                           | nvt                   | nvt                    | nvt                   | nvt                          | nvt                    | nvt            | nvt           | nvt                  | nvt                          | -                   |                             | nvt                    | nvt                          | nvt                     | nvt                  | nvt                          | nvt                         |
|                                                                     |                     |                               |                       |                        |                       |                              |                        |                |               |                      |                              |                     |                             |                        |                              |                         |                      |                              |                             |

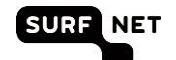

| SURFnet-dienst<br>toepassing (√ = wel toegang<br>- = geen toegang) | Instellingsbevoegde | Beveiligingsverantwoordelijke | AAI verantwoordelijke | Operationeel beheerder | Mailverantwoordelijke | Domeinnamenverantwoordelijke | Infraverantwoordelijke | Infrabeheerder | DNS-beheerder | SURFconext-beheerder | SURFconext-verantwoordelijke | SURFdrive-beheerder | SURFdrive-verantwoordelijke | SURFwireless-beheerder | Algemeen Contactpersoon SURF | SURFopzichter-beheerder | Federatief ontsloten | Sterke authenticatie vereist | Applicatiespecifiek account |
|--------------------------------------------------------------------|---------------------|-------------------------------|-----------------------|------------------------|-----------------------|------------------------------|------------------------|----------------|---------------|----------------------|------------------------------|---------------------|-----------------------------|------------------------|------------------------------|-------------------------|----------------------|------------------------------|-----------------------------|
| SURFwireless                                                       |                     |                               |                       |                        |                       |                              |                        |                |               |                      |                              |                     |                             |                        |                              |                         |                      |                              |                             |
| Toegang tot Hivemanager en de SURFwireless<br>portal               | nvt                 | nvt                           | nvt                   | nvt                    | nvt                   | nvt                          | nvt                    | nvt            | nvt           | nvt                  | nvt                          | nvt                 | nvt                         |                        | nvt                          | nvt                     | nvt                  | nvt                          | nvt                         |